### **Muzik-Locator**<sub>o</sub>

An alternative additional search tool.

#### **MUST-DO STARTUP > TEST INSTRUCTIONS**

- 1. Open the Muzik-Locator.
- 2. Default Security Warning? Click 'Options...' and select either 'Help...' or 'Enable...'.

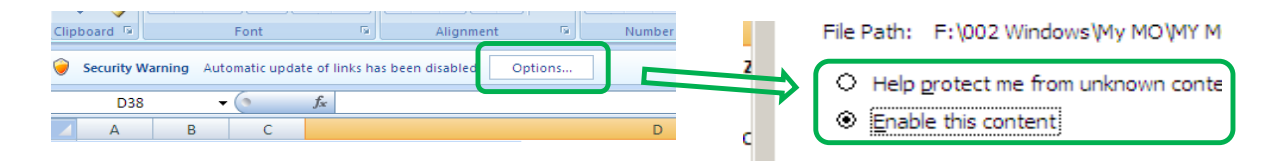

3. Go to the Muzik-Locator's Data/Unit/Crate or List sheet.

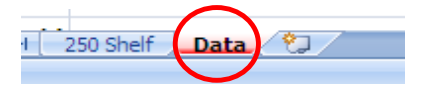

4. Type 'Test 1' in the first cell in the 'Artist' column.

| Artist   | Track/ |
|----------|--------|
| 1 Test 1 |        |
| 2        |        |
| 2        |        |

- 3. Now drag from the bottom right corner of the cell to as far as you wish.
- 4. Drag the cell to increment the 'Test 1' to e.g. 'Test 99'

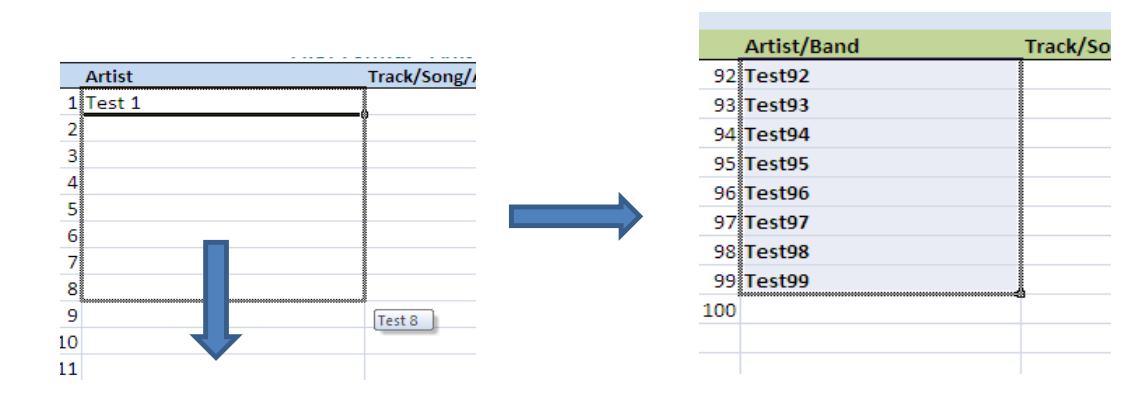

#### Testing the 'Find' feature.

9. Optional - you can press Ctrl + F1 which hides Excel's ribbon at the top = more of a view.

#### 10. Press Ctrl + F.

|             | Find and Replace         |  |
|-------------|--------------------------|--|
| Artist/Band |                          |  |
| 1 Test1     | Find Replace             |  |
| 2 Test2     | Find what:               |  |
| 3 Test3     |                          |  |
| 4 Test4     |                          |  |
| 5 Test5     | Options >>               |  |
| 6 Test6     |                          |  |
| 7 Test7     | Find All Eind Next Close |  |
| 8 Test8     |                          |  |
| 9 Test9     |                          |  |
| 10 Test10   |                          |  |
|             |                          |  |
|             |                          |  |
|             |                          |  |
|             |                          |  |

Important - The Find box displays. Now click on 'Options'

| Changes Mitching ICassadd and Used | Find and Replace        |
|------------------------------------|-------------------------|
| in' settings to 'Workbook', 'By    | Find Replace            |
| Columns' and 'Values'.             | Fi <u>n</u> d what:     |
| Searching 'sheet' won't work. You  | /                       |
| want to search the whole workbook. | Within: Workbook 🏹 🛛    |
|                                    | Search: By Columns      |
|                                    | 🛛 Look in: 🛛 Values 🛛 🗸 |
|                                    | Formulas                |

Match <u>c</u>ase Match entir

Find

- 11. Now type in the 'Find what:' search field any 'Test' number you choose e.g. 'Test 74'.
- 12. Make sure spelling and (especially) gaps is correct.
- 13. Press 'Return'.

| Artist/Band | Track/So Find and Penlace                       |
|-------------|-------------------------------------------------|
| 66 Test66   |                                                 |
| 67 Test67   | Find Replace                                    |
| 68 Test68   | Find what:                                      |
| 69 Test69   |                                                 |
| 70 Test70   |                                                 |
| 71 Test71   | Within: Workbook 🔽 🗖 Match case                 |
| 72 Test72   | Search: By Columns V Match entire cell contents |
| 73 Test73   |                                                 |
| 74 Test74   |                                                 |
| 75 Test75   |                                                 |
| 76 Test76   | Find All Find Next                              |
| 77 Test77   |                                                 |
|             |                                                 |

Values

Comments

14. Excel's selector goes to the searched-for text.

15. Press Return three more times to see the selector move over a record.

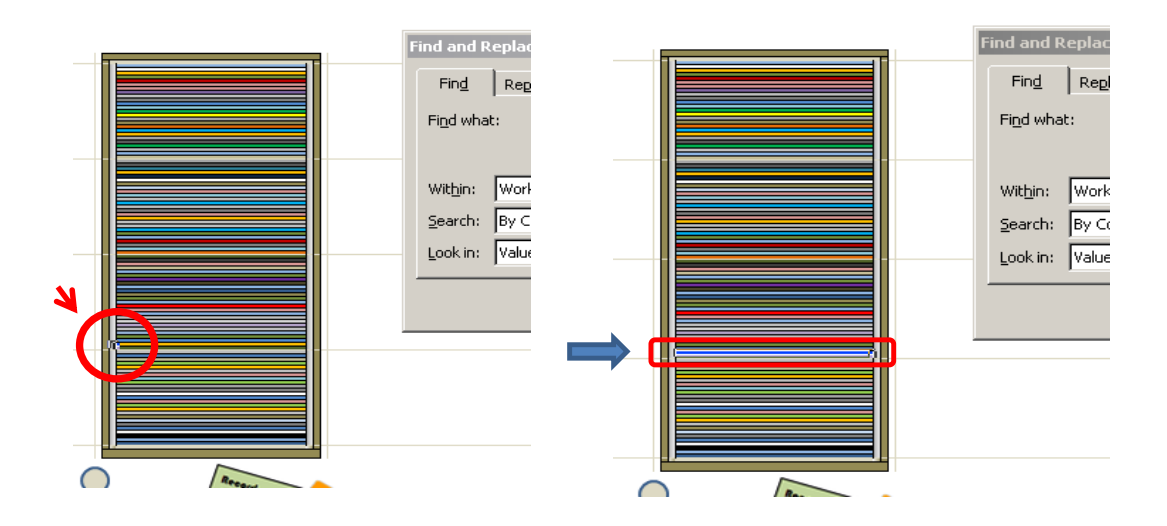

16. The selector goes left to right for the 'Artist' selection.

17. Press Return a number of times to cycle through the List/Data and Crate.

- 18. When your list is populated you can also search for a track (crate rim/outside [left]).
- 19. Or you can search for a label/manufacturer (crate rim/outside [right]).

19a. Where records are side by side, Excel's locator appears only once for a track or label.

20. You have now tested the Muzik-Locator.

- 21. The basics of Excel put to a handy use to make an **additional** search tool.
- 22. Do a few tests and play with the Muzik-Locator a bit, then get cataloguing!

End.

Images may differ to final product. Copyright 2015 Muzik-Locator.

## **Muzik-Locator**<sub>o</sub>

### Crate workings

- When searching for an Artist, press Return a number of times. Excel's selector appears 3 times on the side, middle and side of a record.
- When searching for a Track, press Return. The selector appears twice on the left side of a crate and on the crate's edge.
- When searching for a Label/Manufacturer, press Return. The selector appears once on the right side of a crate and on its edge.
- Where records are placed side by side, Excel's locator will only appear once for a track (5) or label (6).

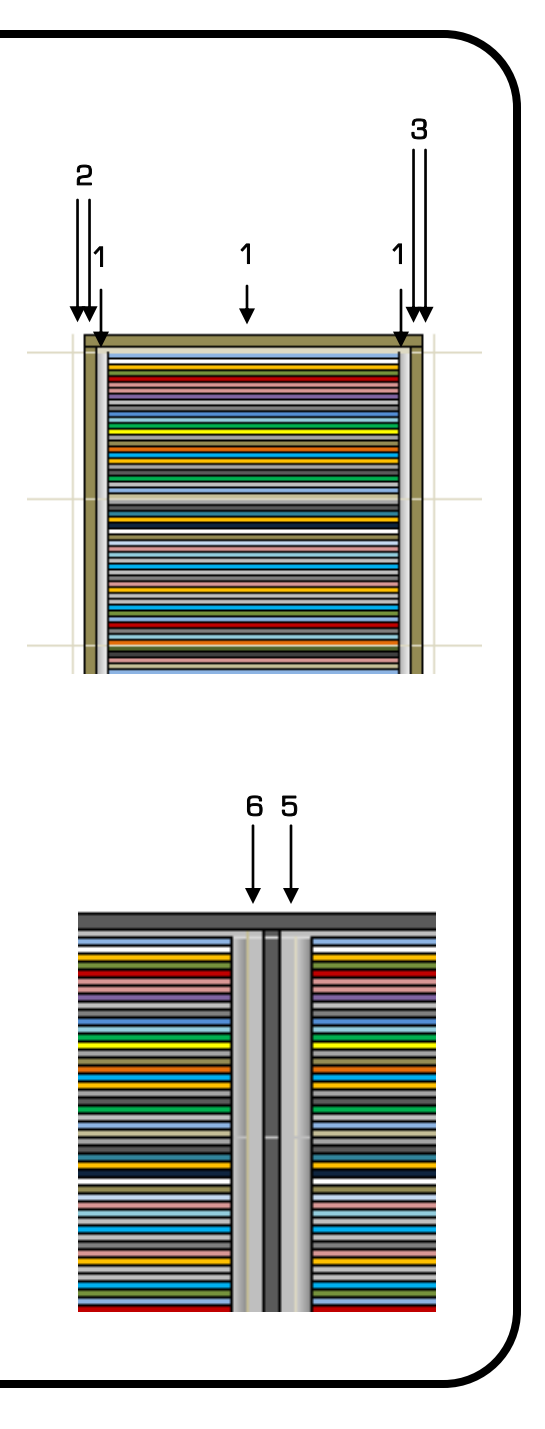

# **Muzik-Locator**<sub>o</sub>

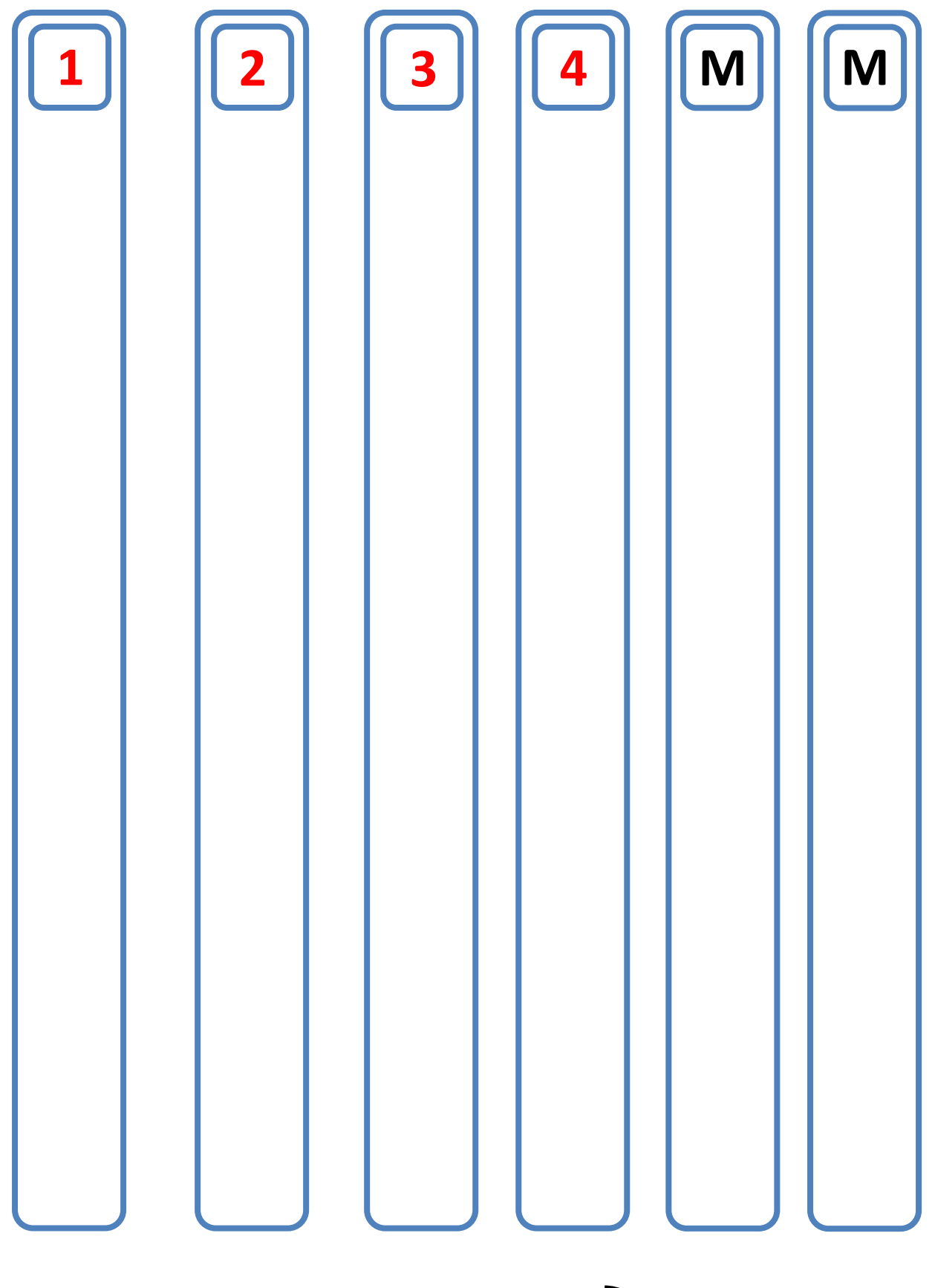

For 7 inch storage users can either stick markers to the side of a box or in a sleeve to make zones (markers can be bent back when boxes are closed).

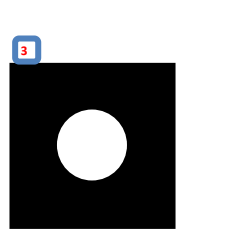